# ParentVUE: Getting Started

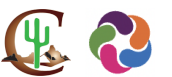

ParentVUE is a website that offers secure, private access to school and student information, including assignments, grades, attendance, and teacher contact details. If you have multiple students enrolled in the Cartwright School District, you will see this information for all of your students.

### New Users: Create an Account

# You will need the activation key provided by your child's school to create an account.

- 1. Go to <u>https://az-cesd-psv.edupoint.com/</u> in a web browser.
- 2. Click I am a parent.

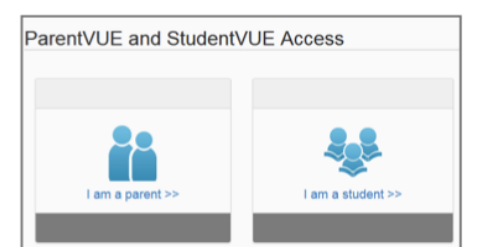

- 3. Click More Options.
- 4. Click Activate Account.

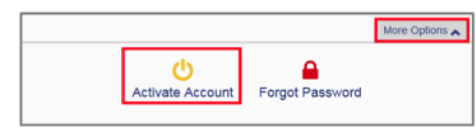

5. Read the Privacy Statement and click **I Accept** 

I Accept

 Enter your name and activation key exactly as they appear in your letter from the school and click Continue to Step 3.

| First Name     |                    |  |
|----------------|--------------------|--|
|                |                    |  |
| Last Name      |                    |  |
|                |                    |  |
| Activation Key |                    |  |
|                |                    |  |
|                | Continue to Step 3 |  |

 Choose a User Name and Password (at least 6 characters), provide an email address (should be the same email address you provided the school), and click Complete Account Activation.

| User Name        |                      |
|------------------|----------------------|
| Password         |                      |
| Confirm Password |                      |
|                  |                      |
| Primary E-Mail   |                      |
| Complet          | e Account Activation |

### **Existing Users: Log In**

- Go to <u>https://az-cesd-psv.edupoint.com/</u> or open the mobile application.
- 2. Click I am a parent.

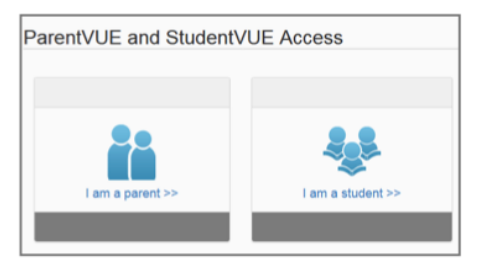

3. Enter your user name and password and click Login.

| User Name: |       |  |
|------------|-------|--|
| Password:  |       |  |
|            |       |  |
|            | Login |  |

### Mobile Apps

You can download the **ParentVUE iPhone app** from the Apple App Store:

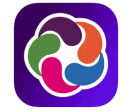

https://apps.apple.com/us/app/parentvue/id412054615

- This app is compatible with iPhone and iPad.
- Check the Apple App Store for hardware and software requirements.

You can download the **ParentVUE Android app** from Google Play:

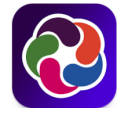

https://play.google.com/store/apps/details?id=com.Free Lance.ParentVUE

- This app is compatible with Android phones and tablets.
- Check the Google Play Store for hardware and software requirements.

## ParentVUE: Empezando

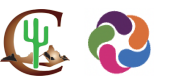

ParentVUE es un sitio web que ofrece acceso seguro y privado a la información de la escuela y del estudiante, incluye las tareas, las calificaciones, la asistencia y los datos de contacto de los maestros. Si tiene varios estudiantes inscritos en el Distrito Escolar de Cartwright, verá esta información para todos sus estudiantes. *El idioma de ParentVUE se puede cambiar en cualquier momento en la sección inferior derecha de la pantalla.* 

## Nuevos usuarios: Crear una cuenta

Necesitará la clave de activación proporcionada por la escuela de su hijo para crear una cuenta.

 Vaya a <u>https://az-cesd-psv.edupoint.com/</u> Haga clic en **Soy padre**.

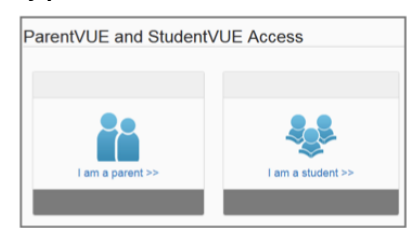

- 2. Haga clic en Más opciones.
- 3. Haga clic en Activar cuenta.

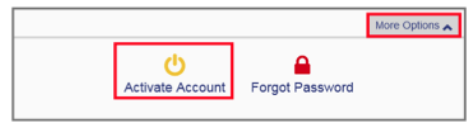

4. Lea la Declaración de privacidad y haga clic en **Acepto** 

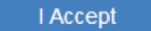

 Ingrese su nombre y clave de activación exactamente como aparecen en su carta de la escuela y haga clic en Continuar al Paso 3

| First Name     |                    |
|----------------|--------------------|
| Last Name      |                    |
| Activation Key |                    |
|                |                    |
|                | Continue to Step 3 |

 Elija un Nombre de usuario y una contraseña (al menos 6 caracteres), proporcione su dirección de correo electrónico (el correo electrónico tiene que ser igual al que la escuela tiene) y haga clic en Completar la activación de la cuenta.

| User Name           |                      |
|---------------------|----------------------|
| Password            |                      |
| Confirm Password    |                      |
| l<br>Primary E-Mail |                      |
| Complet             | e Account Activation |

#### Usuarios Existentes: Iniciar Sesión

- Vaya a <u>https://az-cesd-psv.edupoint.com/</u> o abra la aplicación móvil.
- 2. Haga clic en **Soy padre**.

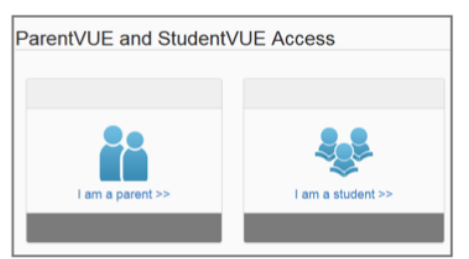

3. Ingrese su nombre de usuario y contraseña y haga clic en **Iniciar sesión**.

| User Name: |       |  |
|------------|-------|--|
|            |       |  |
| Password:  |       |  |
|            |       |  |
|            | Login |  |
|            | eogn  |  |

### Aplicación Movil

Puede descargar **la aplicación ParentVUE para iPhone** desde Apple App Store:

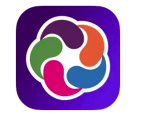

https://apps.apple.com/us/app/parentvue/id412054615

- Esta aplicación es compatible con iPhone y iPad.
- Consulte la App Store de Apple para conocer los requisitos de hardware y software.

Puede descargar **la aplicación de Android ParentVUE** desde Google Play:

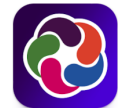

https://play.google.com/store/apps/details?id=com.Free Lance.ParentVUE

- Esta aplicación es compatible con teléfonos y tabletas Android.
- Consulte Google Play Store para conocer los requisitos de hardware y software.